La réservation Bouquet Expliquée pas à pas

# Eté 2024

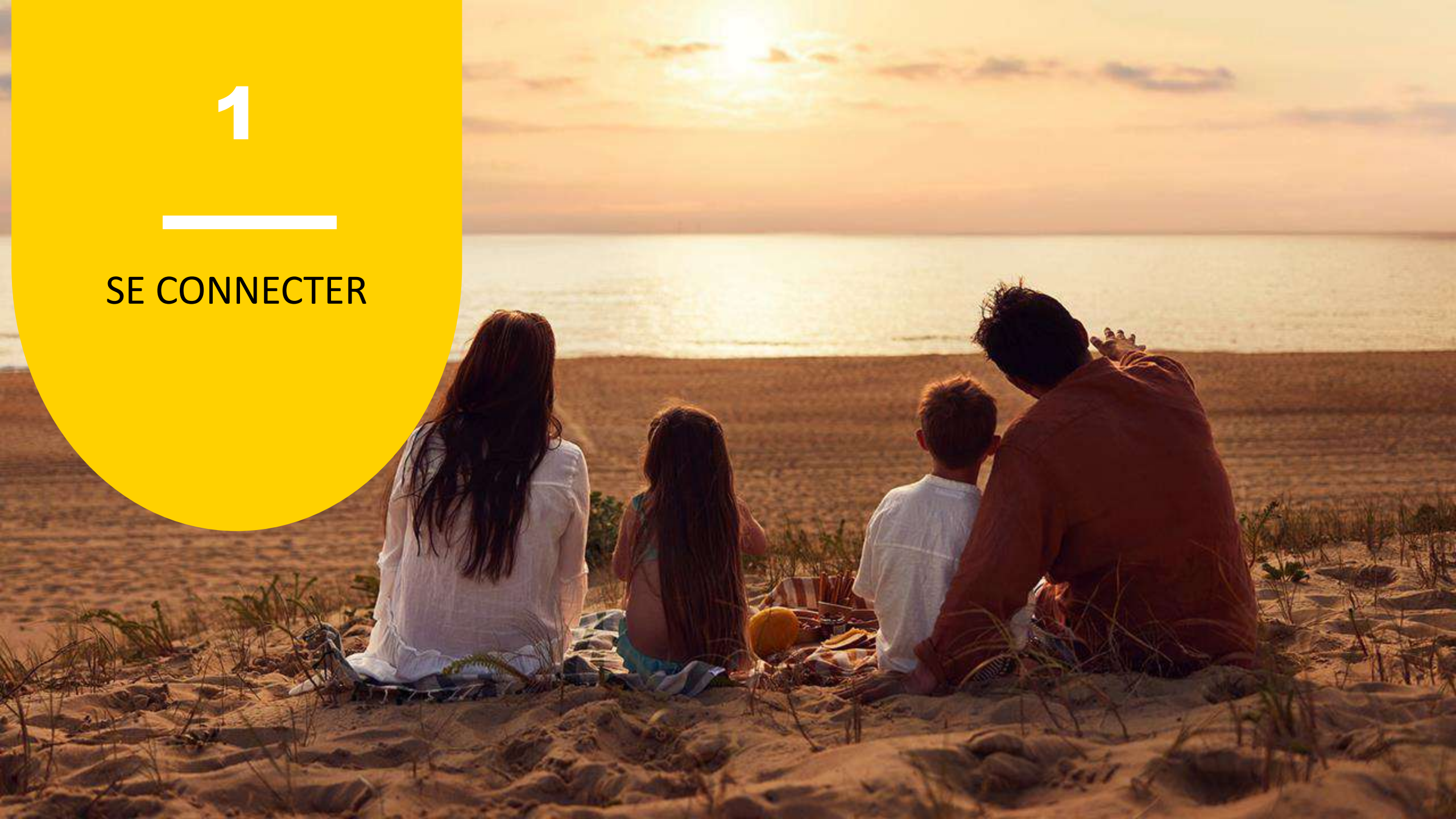

maeva.com

## Rendez-vous sur le site: https://ce.groupepvcp.com

### Bienvenue sur l'espace CSE/Amicales du Groupe Pierre & Vacances Center Parcs

Consultez les offres et réservez vos séjours en profitant de tarifs préférentiels toute l'année.

Vous disposez d'un compte carte montant ? Connectez vous.

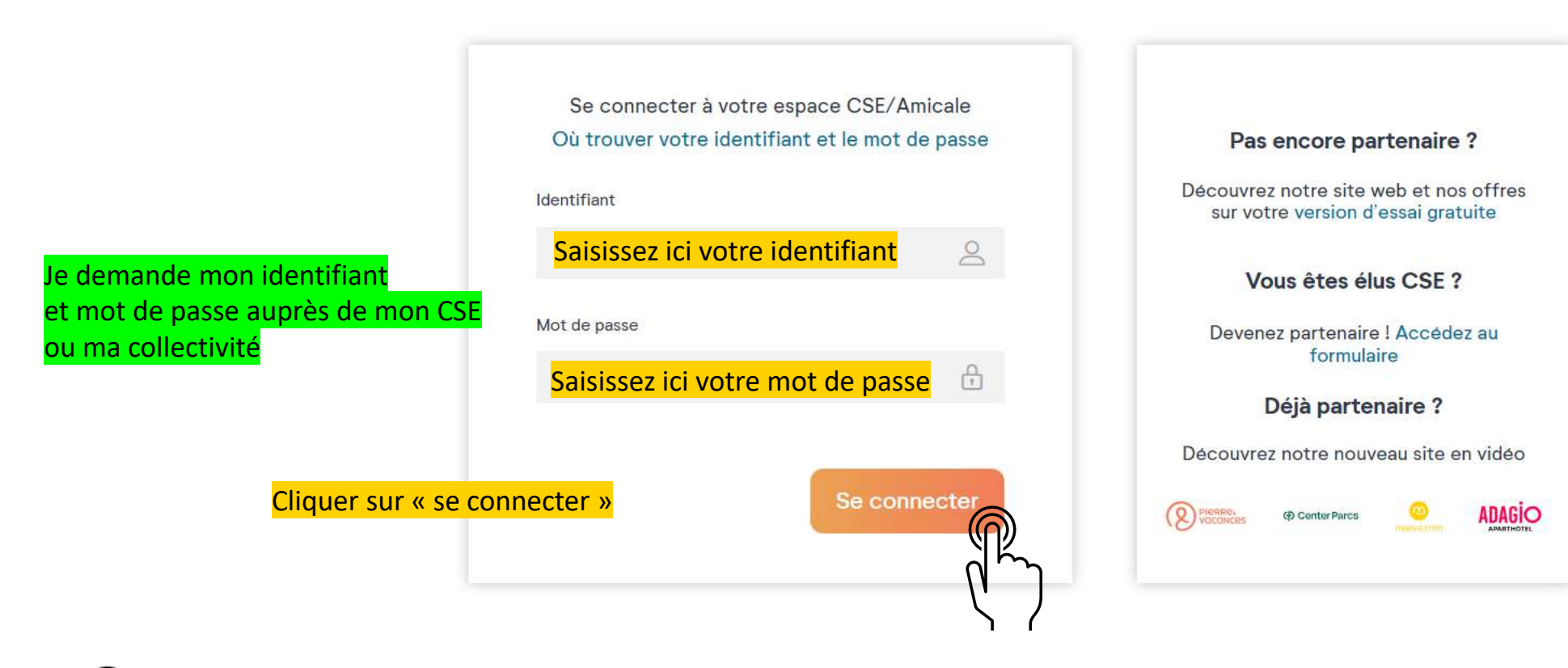

### **1. SE CONNECTER**

## Vous arrivez sur la page d'accueil du site CSE du Groupe Pierre & Vacances

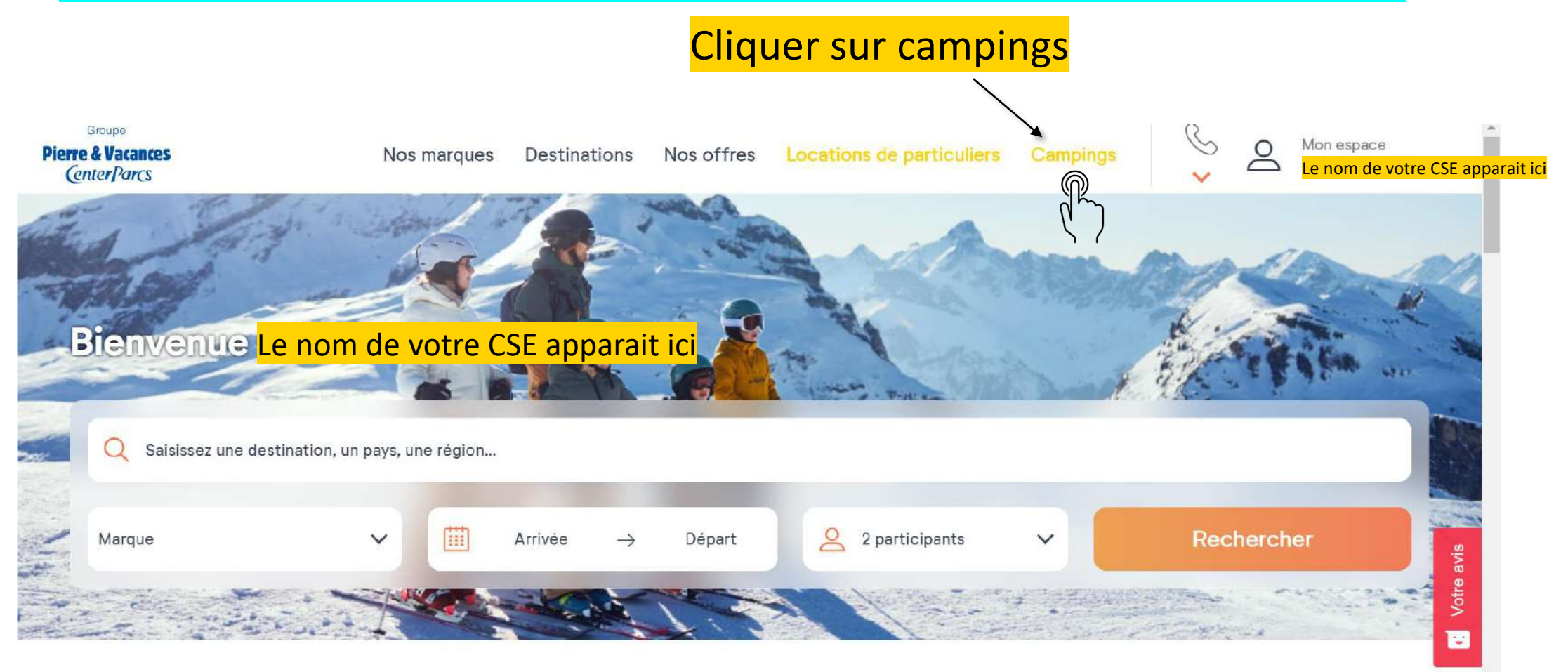

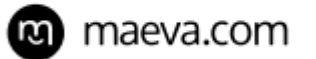

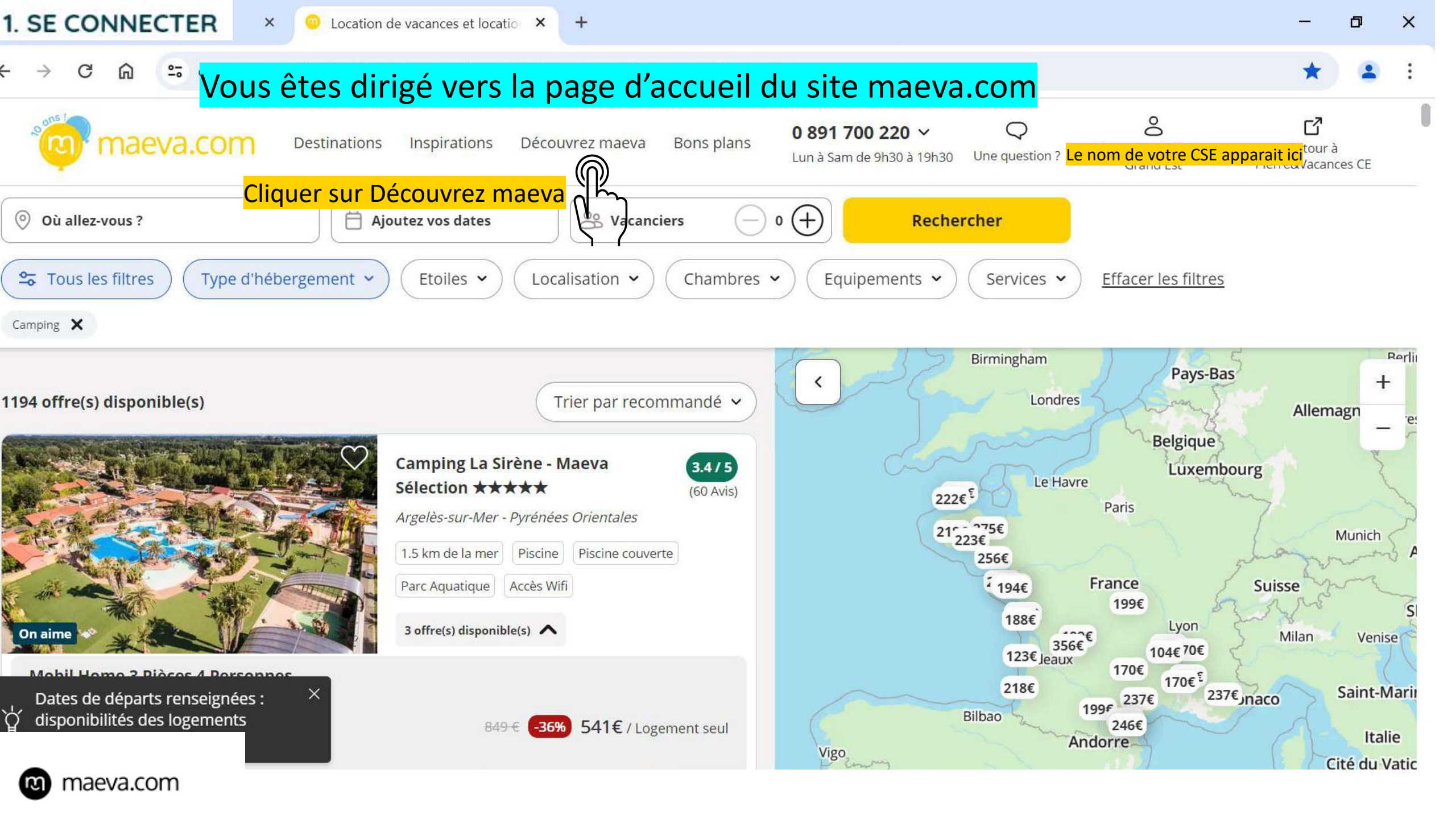

×

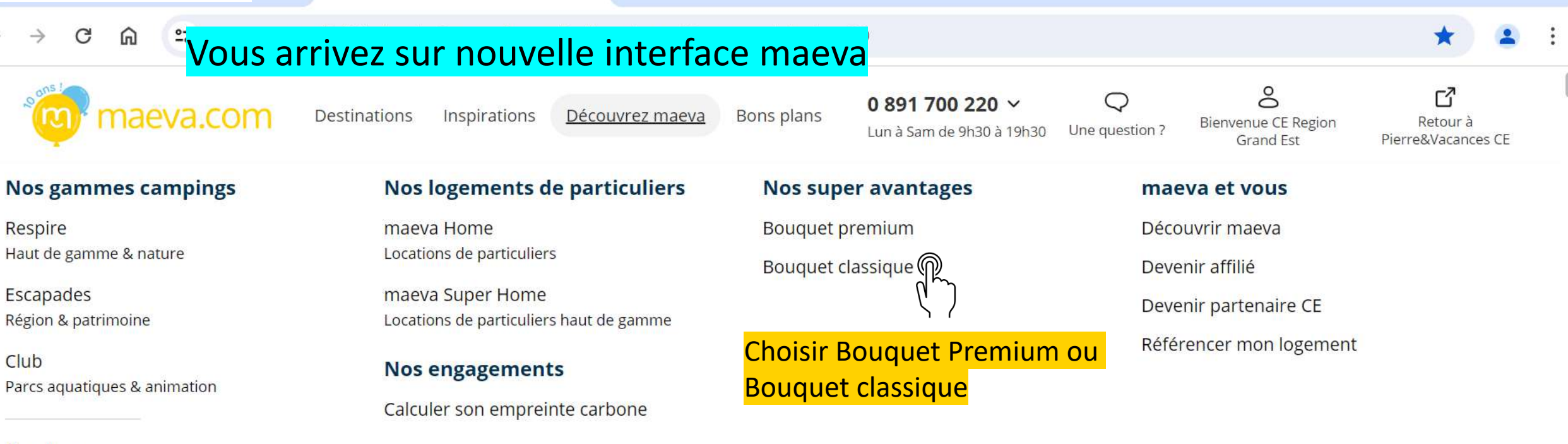

On aime Campings et résidences recommandés

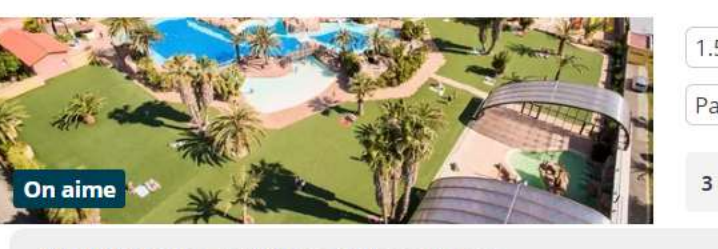

### Mobil Home 3 Pièces 4 Personnes du 15 Juin 2024 au 22 Juin 2024

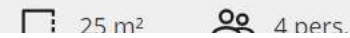

### 1.5 km de la mer Piscine Accès Wifi Parc Aquatique

3 offre(s) disponible(s)

541€ / Logement seul 849 € -36%

Piscine couverte

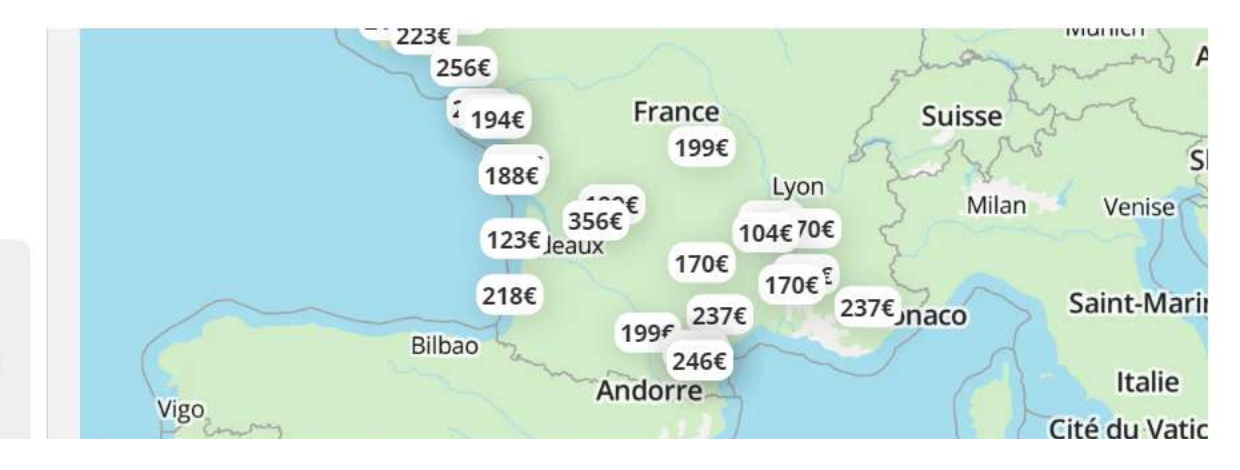

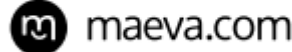

2

## RESERVEZ

2.1

RESERVEZ EN BOUQUET CLASSIQUE

## 2.1 RÉSERVATION BOUQUET CLASSIQUE

 $\leftrightarrow \rightarrow c$ 

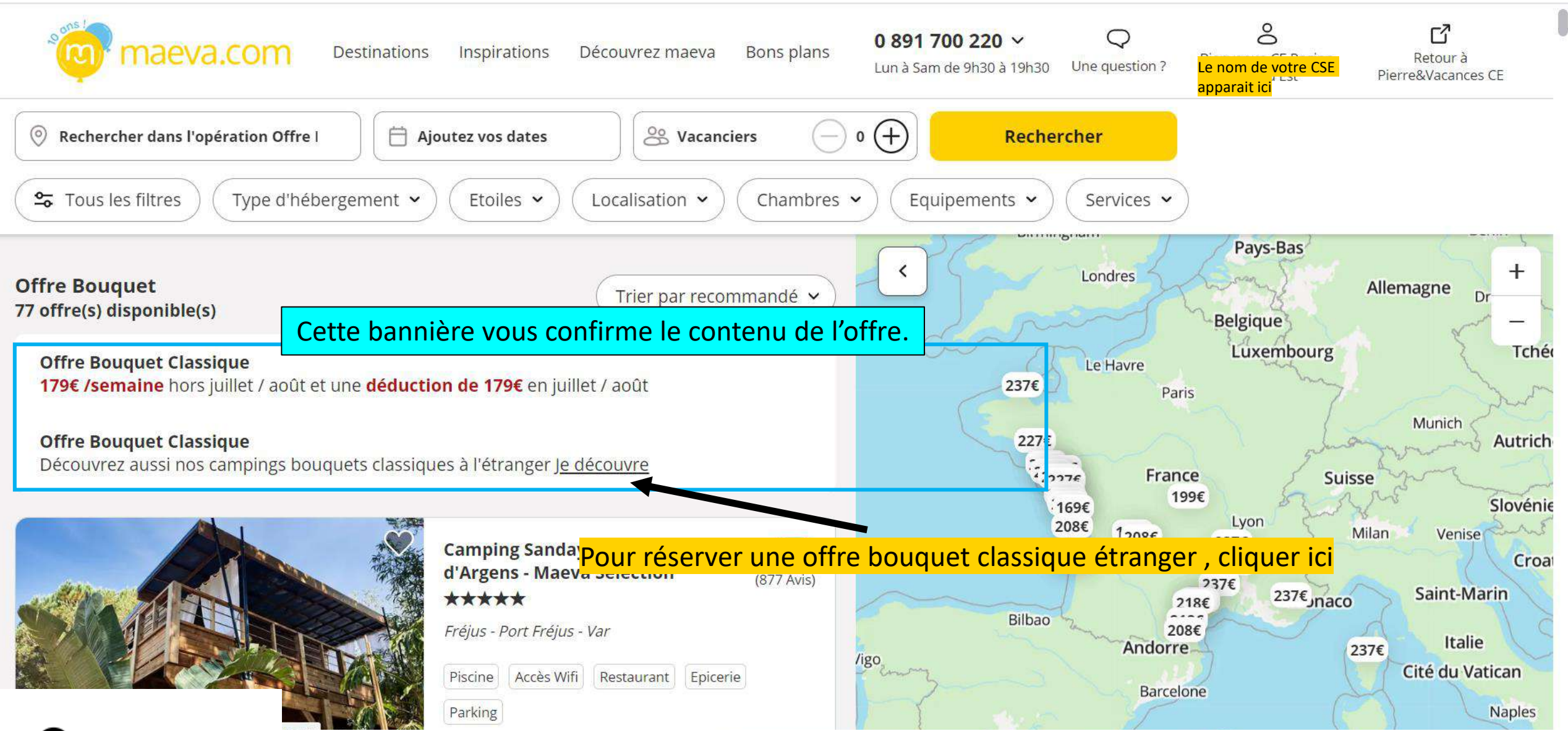

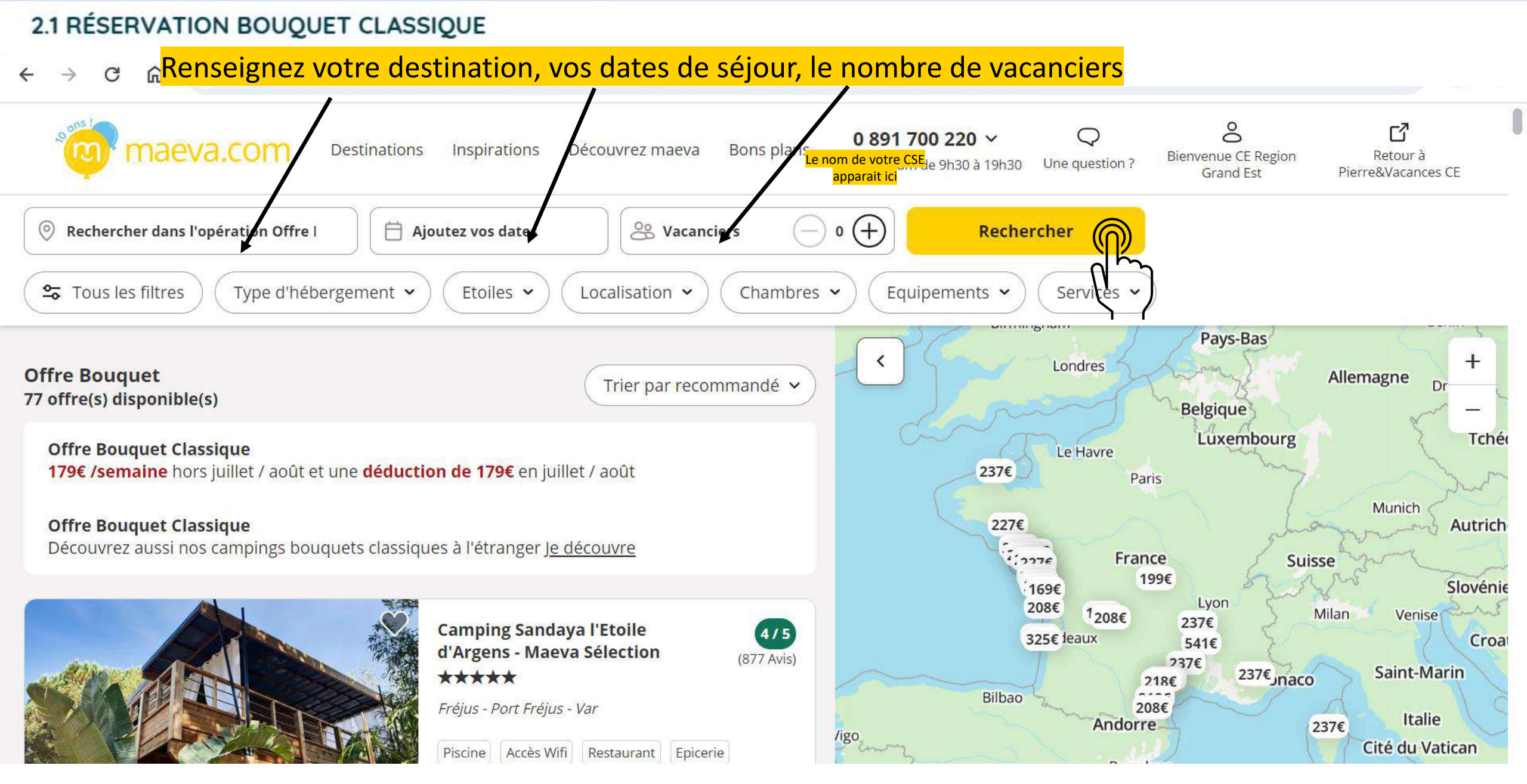

n maeva.com

## 2.1 RÉSERVATION BOUQUET CLASSIQUE

Rechercher dans l'opération Offre Bougu

22 juin - 29 juin

X

0 vacanciers

~

Vous accédez à la liste des destinations et type de mobil home disponibles

Type d'hébergement ~ Etoiles ~ Localisation ~ Prix ~ Chambres ~ Equipements ~ Services ~ Tous les filtres Ouvrir la carte Cottage 4 Pièces 6 Personnes Climatisé + TV Superficie de 31 m² 541-E Découvrir Logement seul 365€ Logernerit Seul Camping Les Salisses \*\*\* 💮 🛛 Vas Plage - Hérault Trèsbien (204 Avis) 2002 800 m de la mer 🛛 🗎 Pische couverte 🛛 😤 Parc Aquatique 8 Accès Wifi C Restaurant Satisfait ou rembourse United Kingdo Mobil Home 3 Pièces 4/6 Personnes Climatise + TV -34% Superficie de 28 m² 571 E Découvrir Logement soul 385€ Logement seul Schweiz/Suisse Svitzera/Svizra Voir les 1 autres logements Š Monaco Camping Le Vieux Port \*\*\*\* Andorra Civitas Citta de Messanges - Landes - Landes Portugal 3.5 (204 Avis) Smill 500 m de la mer 🛛 🗎 Piscine couverte 🛚 👋 Parc Aquatique Gibraltar Accès Wifi C Restaurant Satisfait ou rembourse Algérie Cottage 3 Pièces 4/5 Personn Superficie de 21 m² Sahara Découvrir Logement seul 471E Mobil Home 4 Pièces 6/8 Personnes -3496 Superficie de 34 m<sup>2</sup> -Découvrir ഫ്ര Logement seul 498€ Logement seu

Rechercher

Cliquez sur « découvrir » Sur le camping de votre choix

## 2.1 RÉSERVATION BOUQUET CLASSIQUE

Vous arrivez sur la page de présentation du camping, avec les photos et descriptifs, et infos utiles ex: tarif ménage ou location serviettes

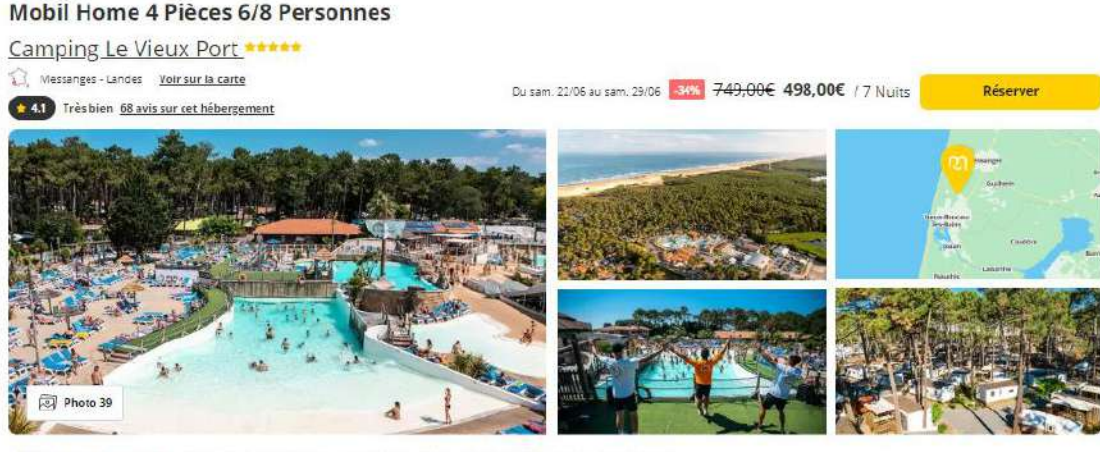

Description du camping Sur place & à proximité Logement. Avis Découvrir la région Informations

Accueil / Camping Le Vieux Port \*\*\*\*\* / Mobil Home 4 Pièces 6/8 Personnes

# Si besoin, vous pouvez changer vos dates ici

Cliquez sur « Réserver » une fois que vous avez choisi votre date

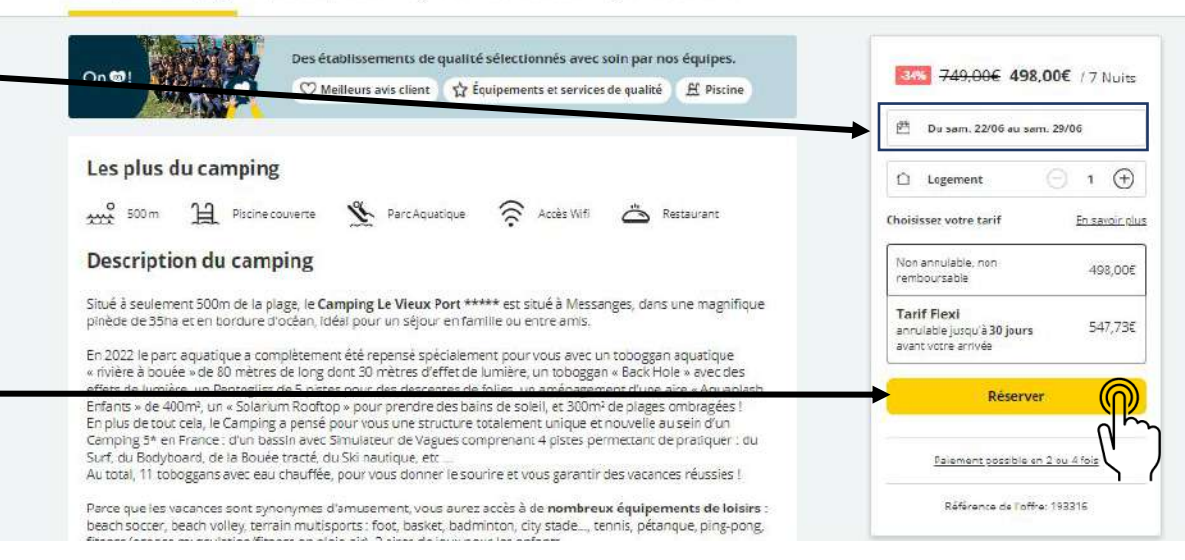

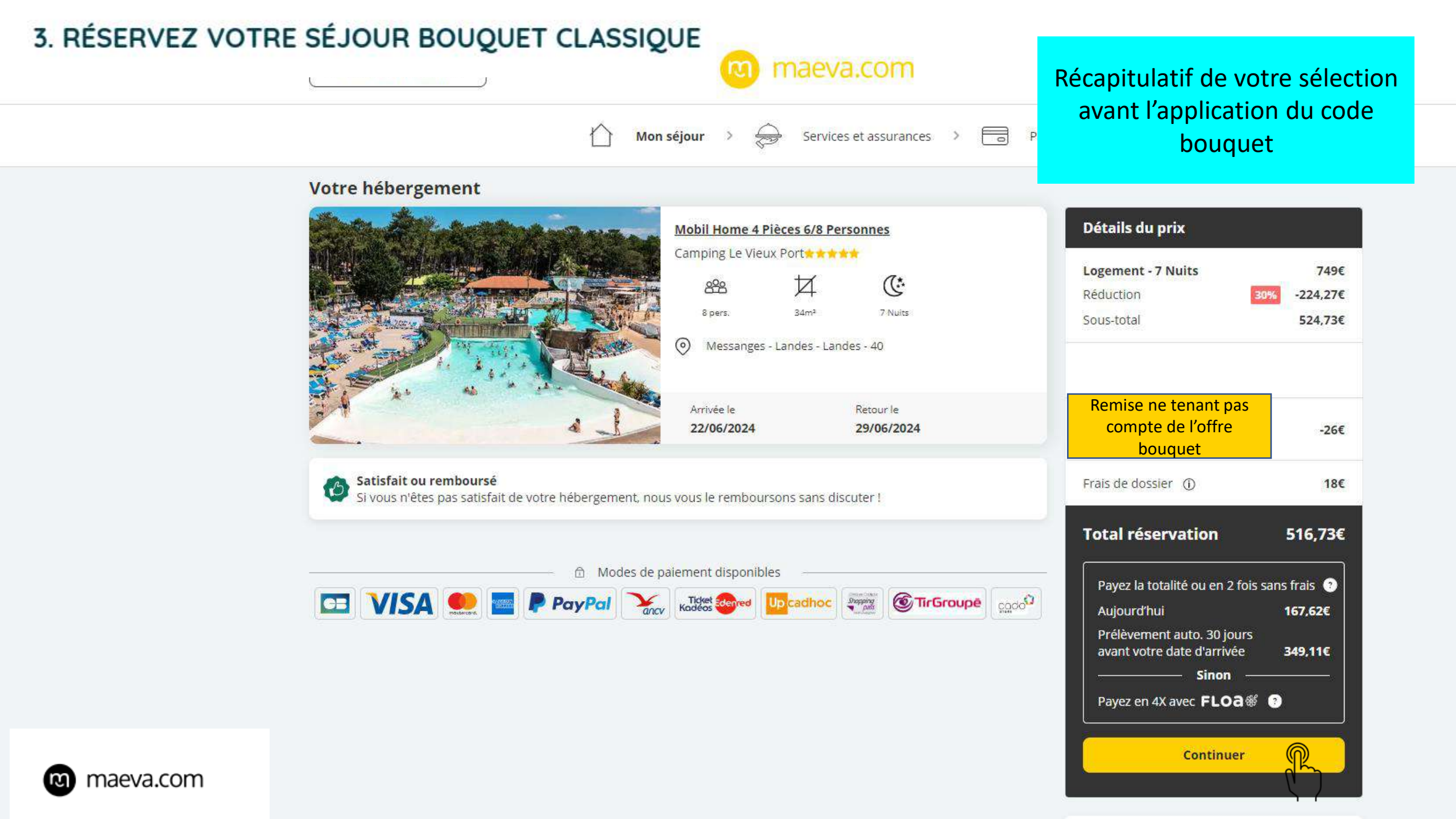

| < Retour à l'annonce                                                 | maeva.com                                                              | (0,25€/mi                                     |
|----------------------------------------------------------------------|------------------------------------------------------------------------|-----------------------------------------------|
|                                                                      | Mon séjour > 🔿 Services et assurances > 📑 Pai                          | ement                                         |
| Votre hébergement                                                    |                                                                        |                                               |
| Branklinkennen                                                       | Mobil Home 4 Pièces 6/8 Personnes                                      | Détails du prix                               |
|                                                                      | Camping Le Vieux Port   Ame   Ame   S pers.   34m <sup>2</sup> 7 Nuits | Logement - 7 Nuits<br>Réduction<br>Sous-total |
|                                                                      | Messanges - Landes - 40                                                | <b>Assurance</b><br>Garantie Satisfait ou     |
| 4                                                                    | Arrivée le Retour le 22/06/2024 29/06/2024                             | Remise CE CONSTR<br>[26800]                   |
| Satisfait ou remboursé<br>Si vous n'êtes pas satisfait de votre hébe | ergement, nous vous le remboursons sans discuter !                     | Frais de dossier ①                            |
| A                                                                    | Moder de palement disponibles                                          | Total réservati                               |
| 🖂 VISA 🥌 🔤 Ҏ Pay                                                     |                                                                        | Payez la totalité c<br>Aujourd'hui            |
|                                                                      |                                                                        | Prélèvement auto<br>avant votre date          |
|                                                                      |                                                                        | Payez en 4X avec                              |
| n maeva.com                                                          |                                                                        | Co                                            |

### Inscrivez-vous ou connectez-vous

Gagnez du temps ! Enregistrez votre réservation sur votre compte pour la retrouver facilement.

#### Email

×

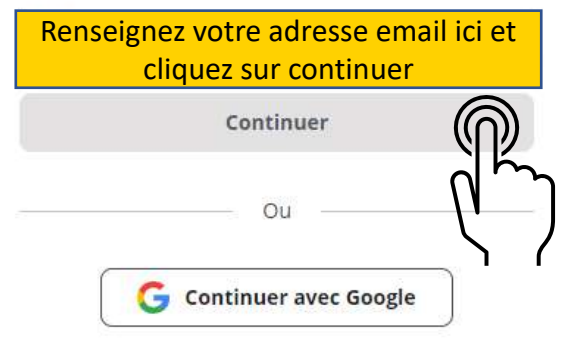

| 3. RÉSERVEZ                                   | X Créer vot                                                              | re compte |  |
|-----------------------------------------------|--------------------------------------------------------------------------|-----------|--|
| Si votre adresse email                        | ○ M. ○ Mme ○ Mlle                                                        |           |  |
| n'est pas encore<br>répertoriée, le site vous | Prénom*                                                                  |           |  |
| invite à créer un compte                      |                                                                          |           |  |
|                                               | Nom*                                                                     |           |  |
|                                               |                                                                          |           |  |
|                                               | Téléphone*                                                               |           |  |
|                                               | Date de naissance*                                                       |           |  |
|                                               | Vous devez être majeur pour réserver                                     |           |  |
|                                               | U/MM/AAAA                                                                |           |  |
|                                               | Adresse e-mail*                                                          |           |  |
| Complétez tous les                            |                                                                          |           |  |
| champs et cliquez sur                         | Mot de passe *<br>Votre mot de passe doit contenir 8 caractères minimum. |           |  |
| « créer votre compte »                        |                                                                          |           |  |
|                                               |                                                                          |           |  |
| manua com                                     | Créer votre                                                              | e compte  |  |
| Maeva.com                                     |                                                                          |           |  |

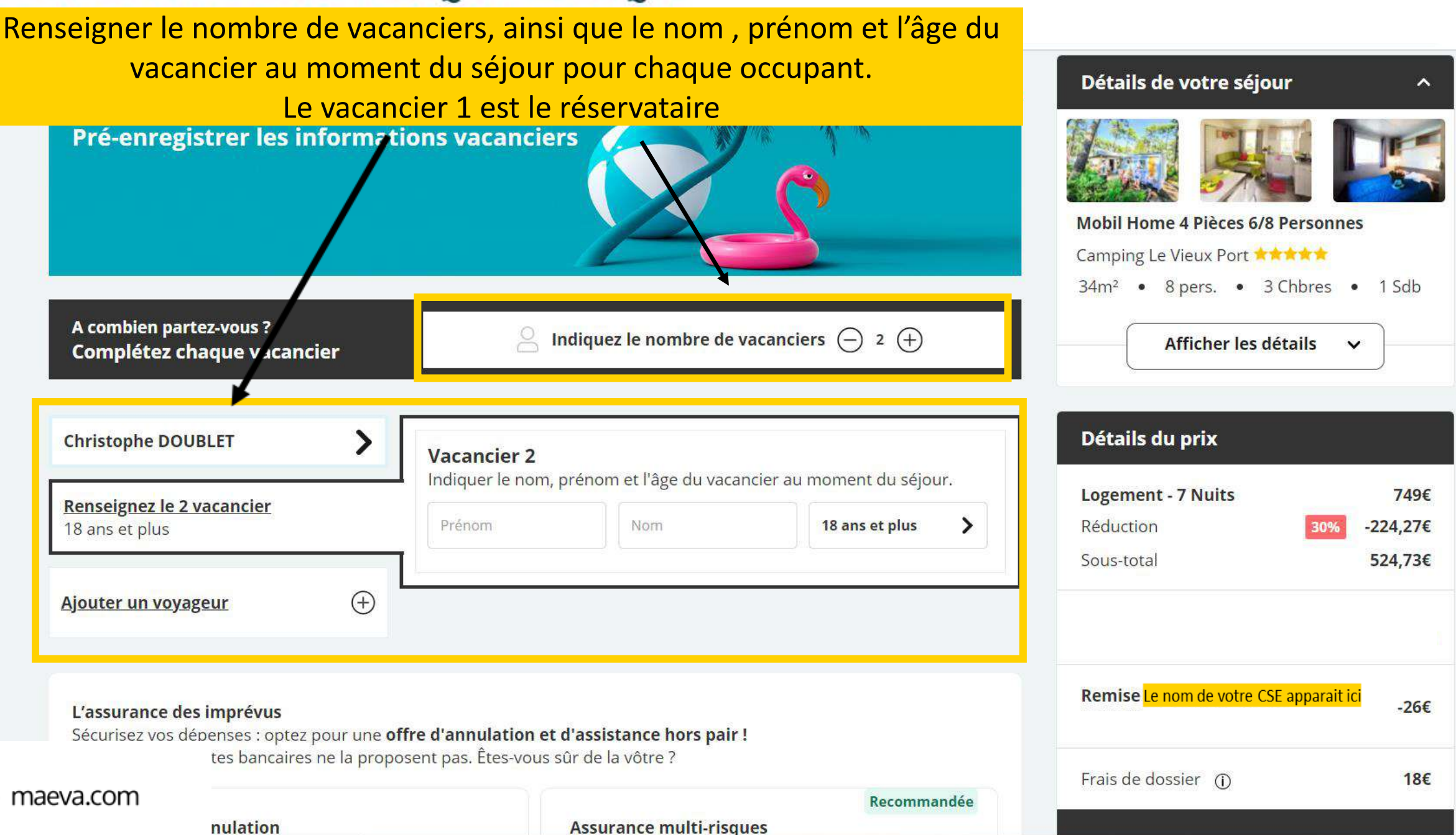

Sous la rubrique « vacanciers », vous avez la partie « assurance ». Attention, les séjours dans le cadre du bouquet ne sont pas assurables. Les séjours sont non modifiables et non remboursables en cas d'annulation

#### KEMISE CE CONSTRUCTEL -L'assurance des imprévus -26€ [26800] Sécurisez vos dépenses : optez pour une offre d'annulation et d'assistance hors pair ! Et oui 90% des cartes bancaires ne la proposent pas. Êtes-vous sûr de la vôtre ? Frais de dossier (j) 18€ Recommandée Assurance annulation Assurance multi-risques Total réservation 516,73€ 24,09€ Protège tous les vacanciers 36,89€ Protège tous les vacanciers Jusqu'à la veille de votre départ en vacances Avant et pendant le séjour en vacances pour Payez la totalité ou en 2 fois sans frais 📀 pour toutes causes justifiées toutes causes justifiées Aujourd'hui 167,62€ Congés annulés, maladies ou accidents - d'un Congés annulés, maladies ou accidents - d'un Prélèvement auto. 30 jours ou tous les voyageurs (même votre animal de ou tous les voyageurs (même votre animal de avant votre date d'arrivée 349,11€ compagnie) compagnie) Sinon ✓ Pendant votre séjour : interruption ou arrivée retardée Payez en 4X avec FLOa # 💿 Souci sur le trajet aller ou retour de vos vacances Frais de secours, rapatriement et hospitalisation ↔ Non annulable, non remboursable Garantie soleil ✓ Indemnisation mauvais temps Choisir cette assurance Choisir cette assurance Lire toutes les conditions Lire toutes les conditions Cocher \_\_\_\_\_ Je pars sans assurance Mon séjour ne sera pas remboursé en cas d'imprévu « je pars sans assurance »

Souhaits d'options supplémentaires

?

Retrouvez tous les détails des prestations disponibles de votre logement ici

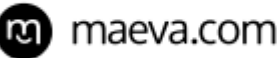

## Sous la rubrique « vacanciers » et « assurances » vous avez un encart « code promo »

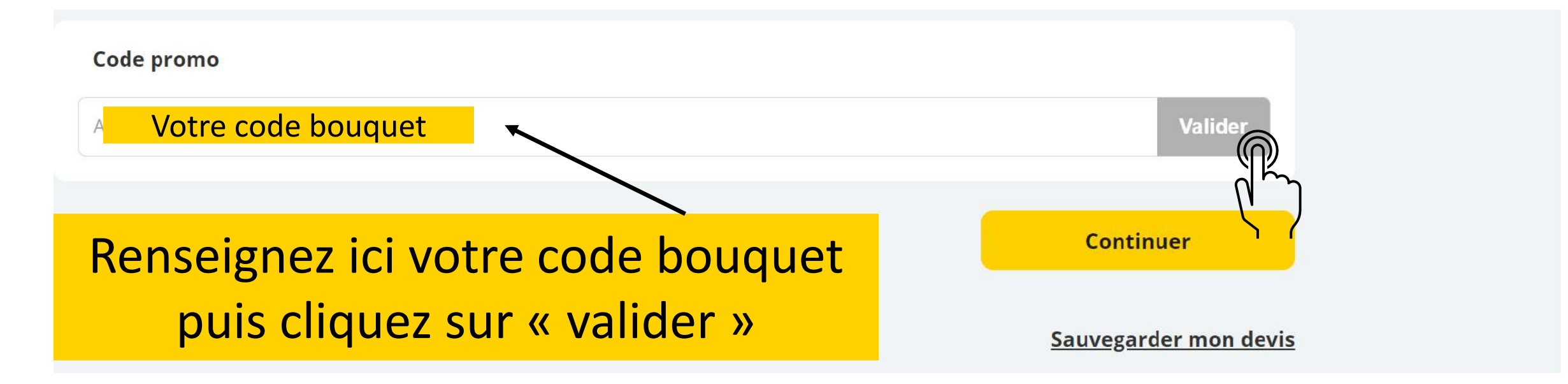

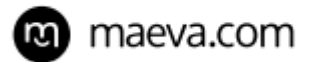

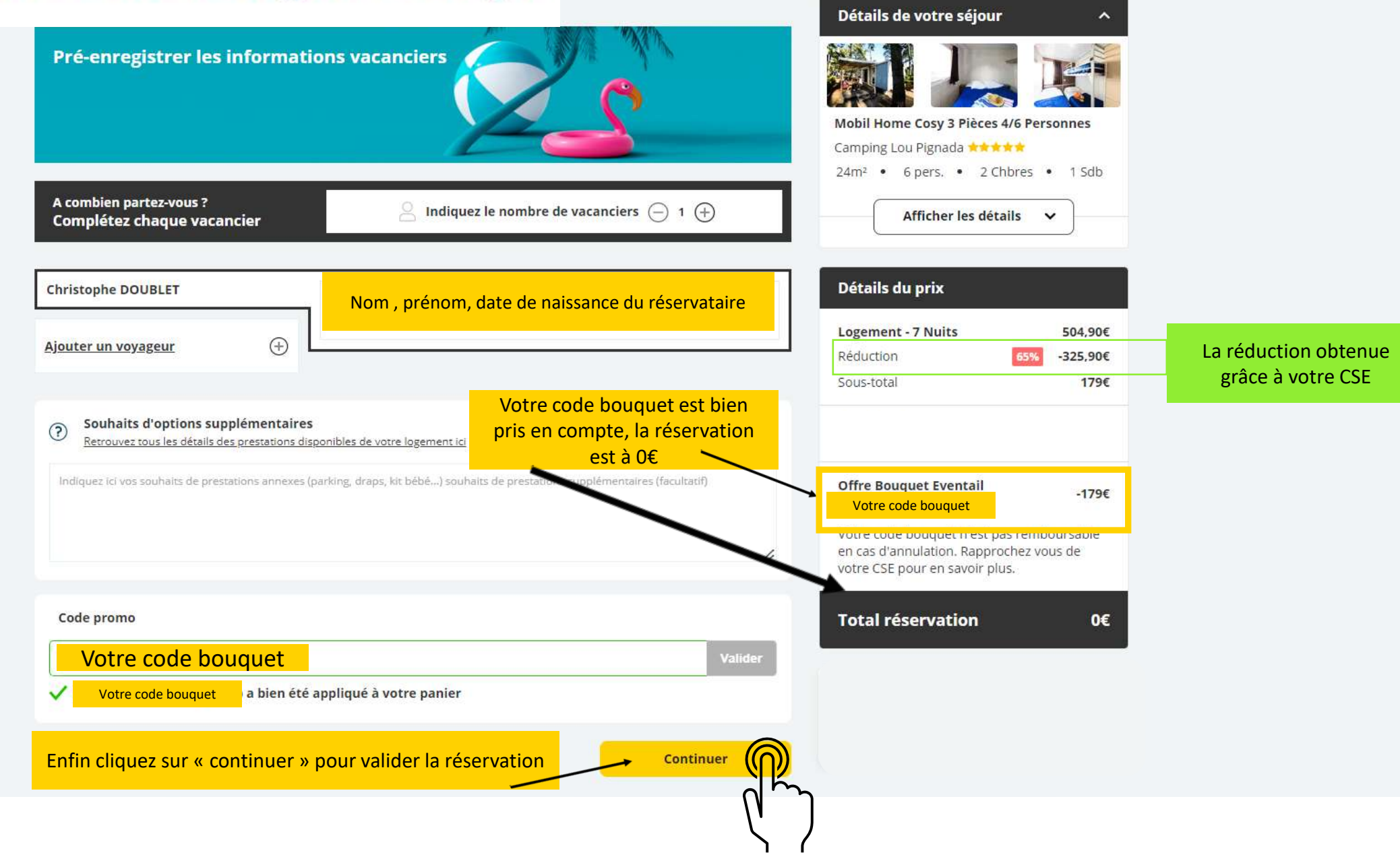

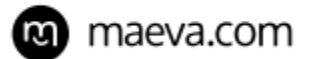

### 4. VOTRE RÉSERVATION EST CONFIRMÉE

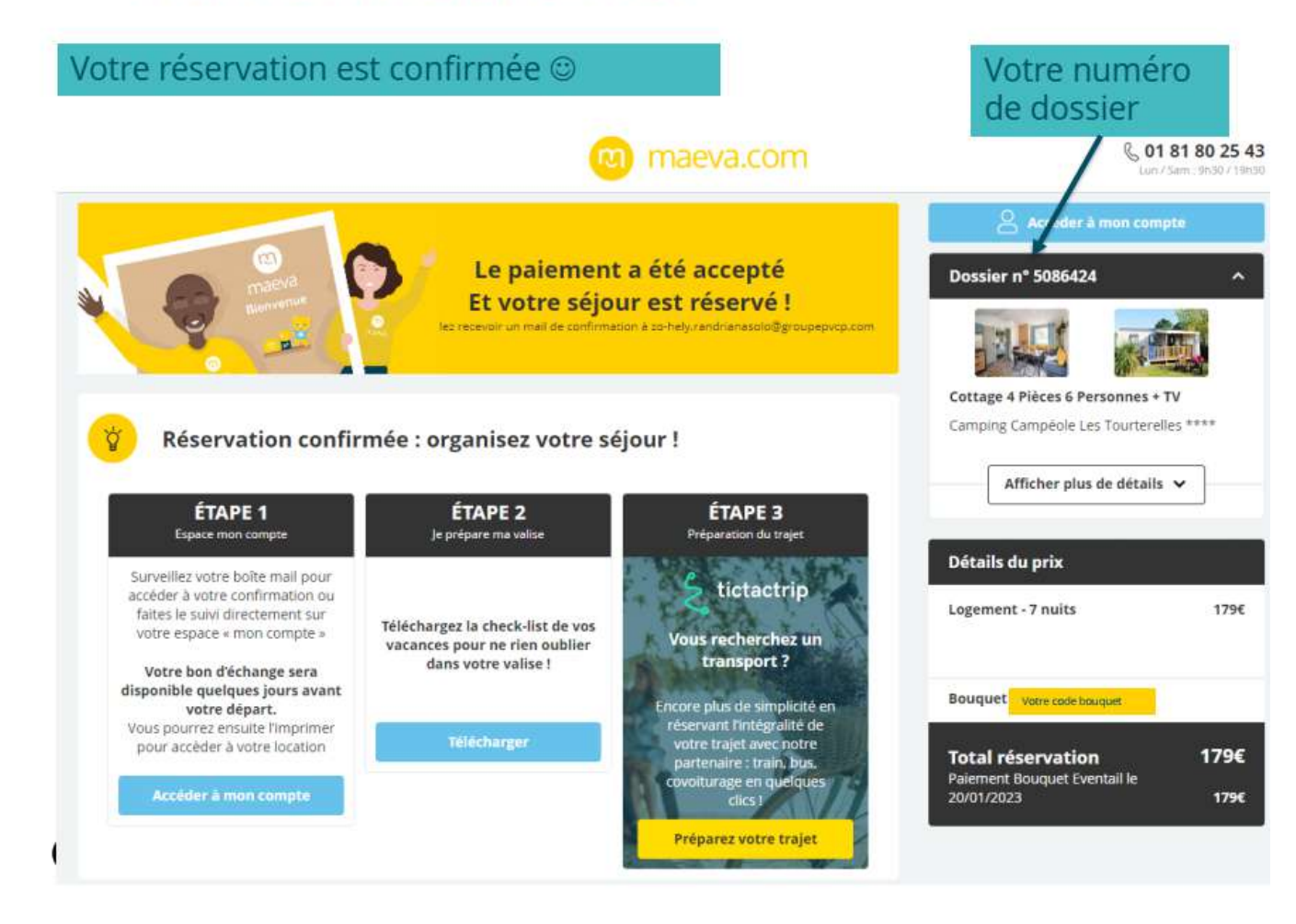

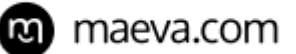

2.1

RESERVEZ EN OFFRE PREMIUM

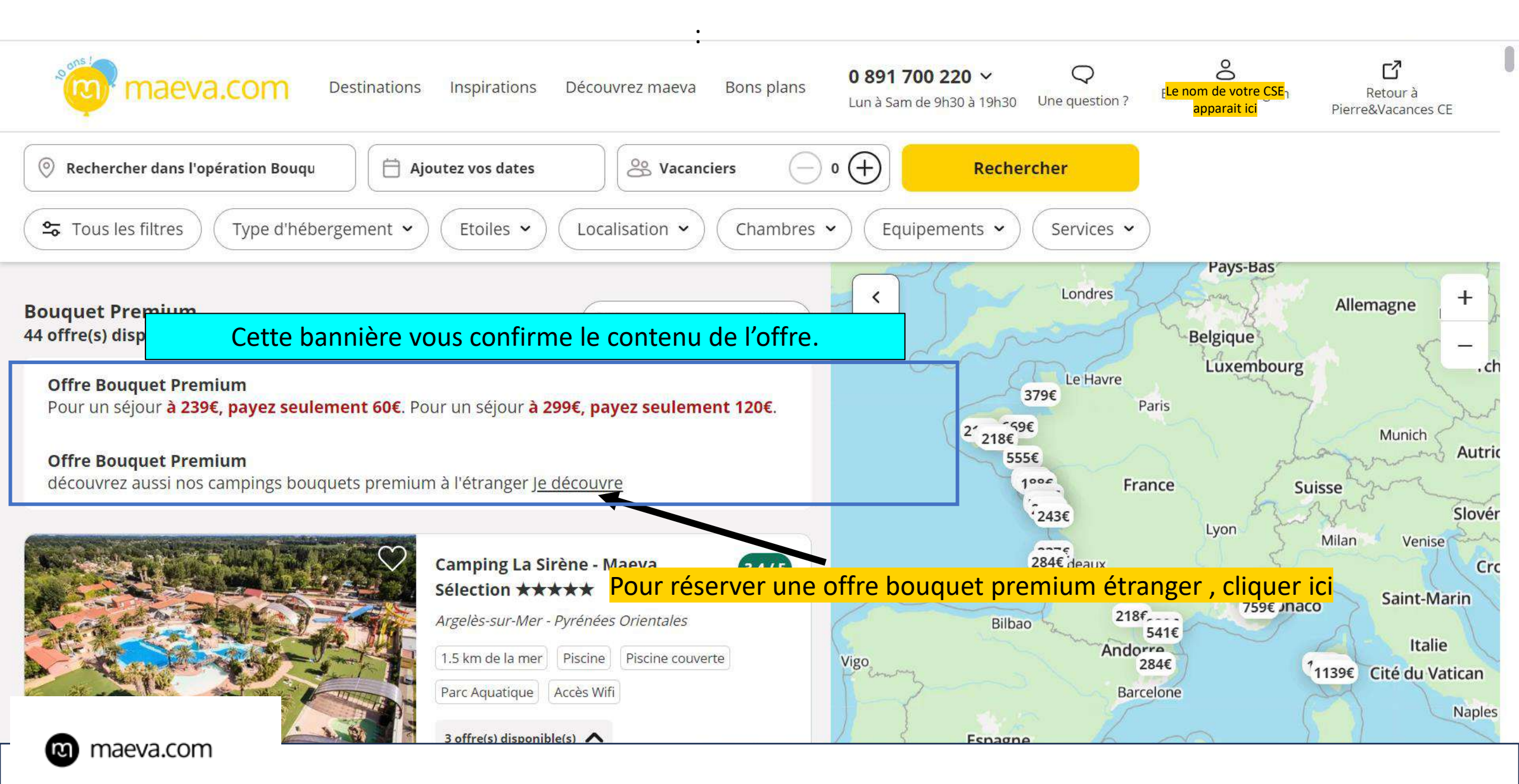

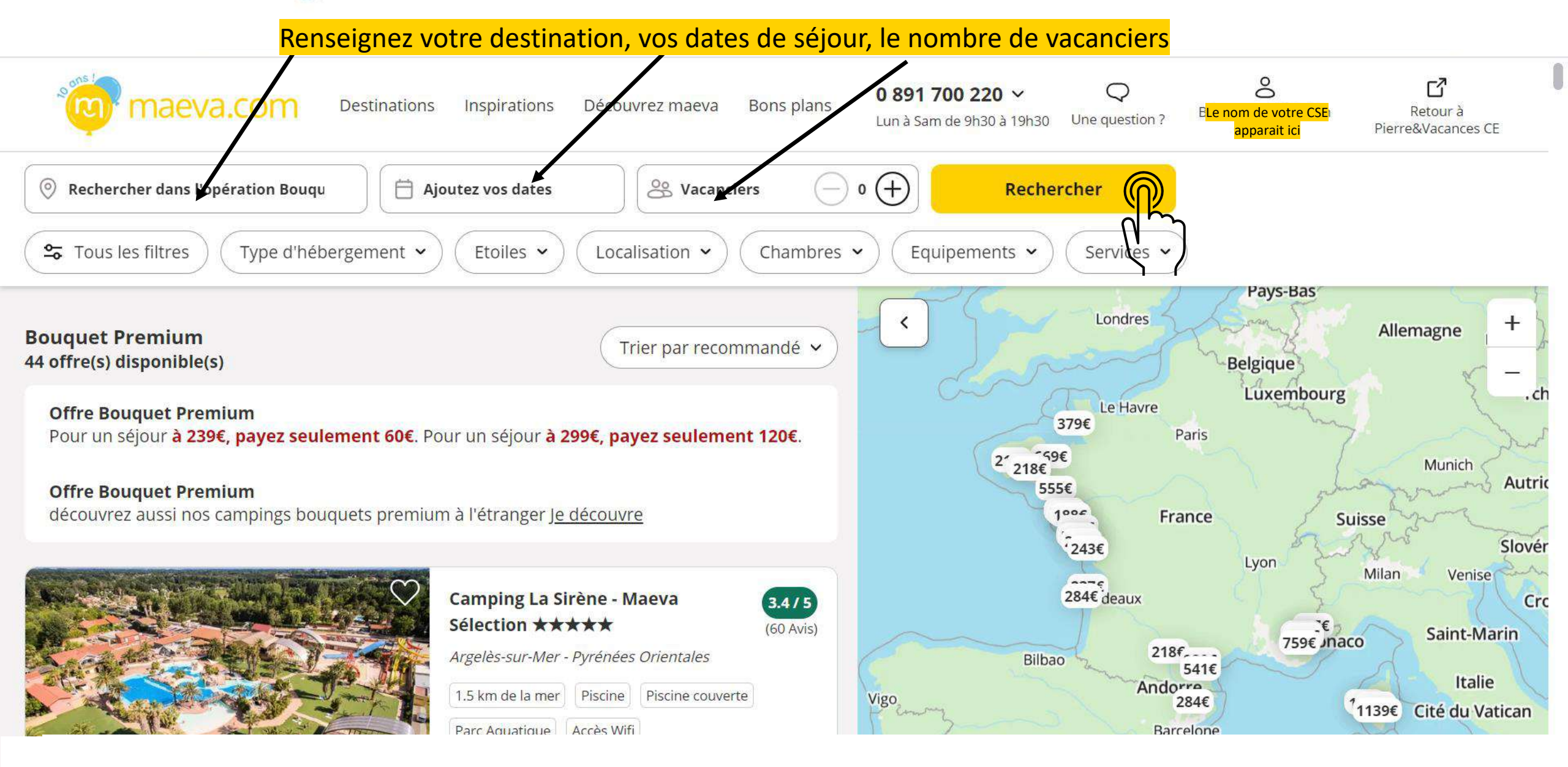

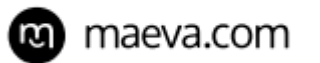

Vous accédez à la liste des destinations et type de mobil home disponibles

Cliquez sur « découvrir » Sur le camping de votre choix

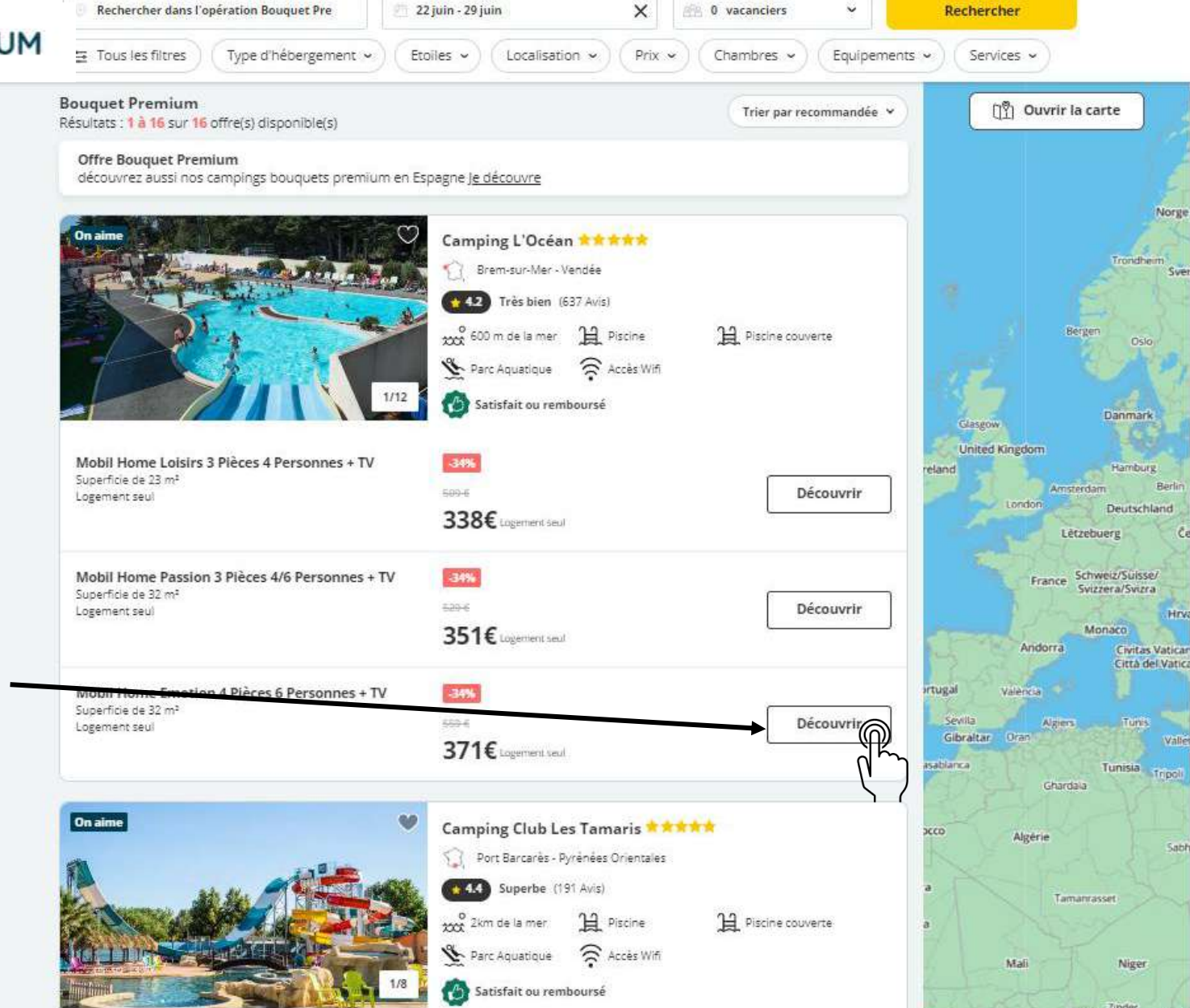

🛯 maeva.com

Accueil / Camping Club Les Tamaris \*\*\*\*\* / Cottage 3 Pièces 4/6 Personnes Climatisé + TV

#### Cottage 3 Pièces 4/6 Personnes Climatisé + TV

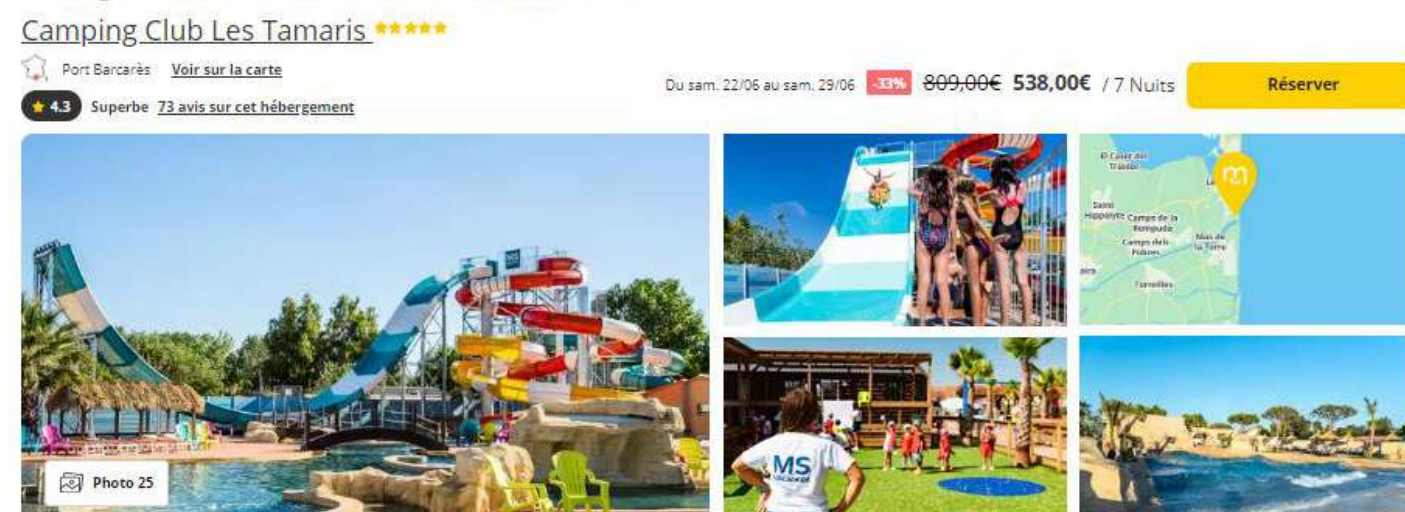

Description du camping Sur place & à proximité Logement Avis Découvrir la région Informations

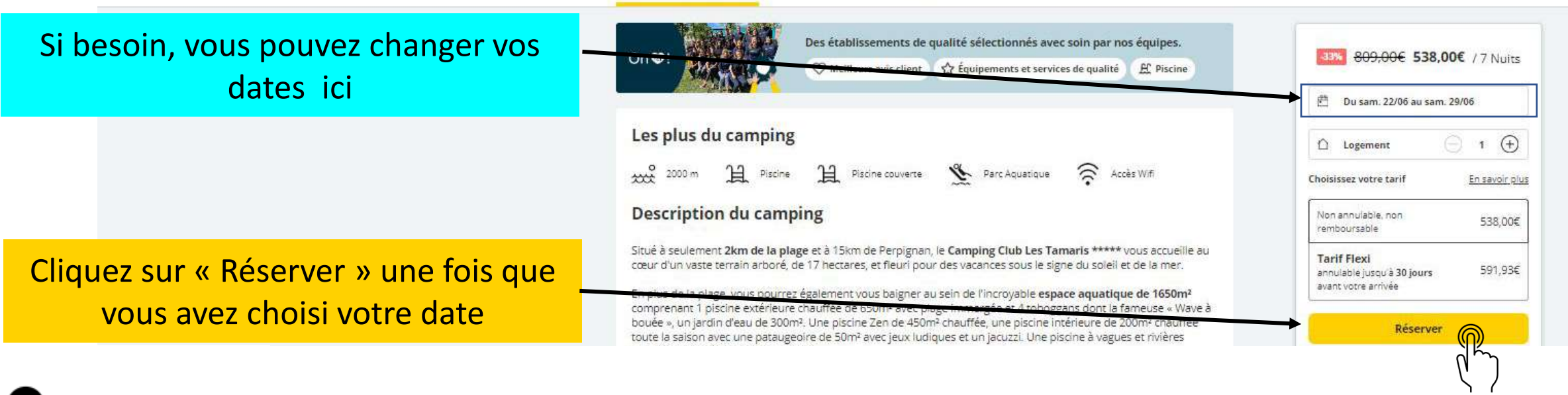

Vous arrivez sur la page de présentation du camping, avec les photos et descriptifs, et infos utiles ex: tarif ménage ou location serviettes

maeva.com

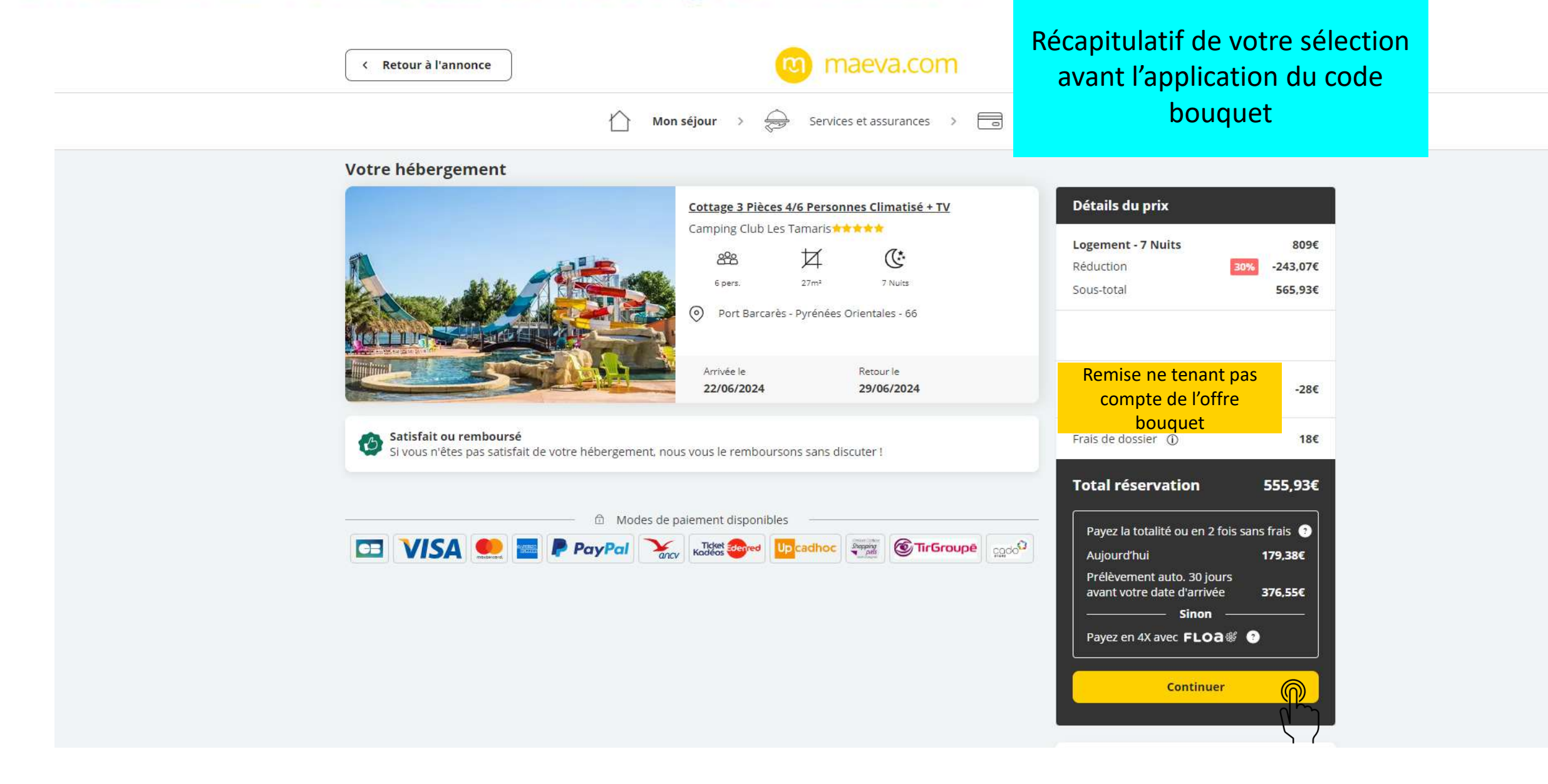

a maeva.com

| < Retour à l'annonce                                                                                                    | i maeva.com                                           | (0,25€/m                                           |
|----------------------------------------------------------------------------------------------------|-------------------------------------------------------|----------------------------------------------------|
|                                                                                                    | Mon séjour > 😞 Services et assurances > 📑             | Palement                                           |
| Votre hébergement                                                                                                    |                                                       |                                                    |
| Cathe Million Catholic Catholic Catholi | Mobil Home 4 Pièces 6/8 Personnes                     | Détails du prix                                    |
|                                                                                                    | Camping Le Vieux Port                                 | Logement - 7 Nuit<br>Réduction<br>Sous-total       |
|                                                                                                    | Messanges - Landes - 40                               | <b>Assurance</b><br>Garantie Satisfait o           |
|                                                                                                    | Arrivée le Retour le 22/06/2024 29/06/2024            | Remise CE CONST<br>[26800]                         |
| Satisfait ou remboursé<br>Si vous n'êtes pas satisfait de votre                                                                                                    | hébergement, nous vous le remboursons sans discuter ! | Frais de dossier ④                                 |
|                                                                                                    |                                                       | Total réservat                                     |
|                                                                                                    |                                                       | Payez la totalité                                  |
|                                                                                                    |                                                       | Aujourd'hui<br>Prélèvement aut<br>avant votre date |
|                                                                                                    |                                                       | Payez en 4X avec                                   |
| ิต maeva.com                                                                                                    |                                                       | C                                                  |
|                                                                                                    |                                                       |                                                    |

### Inscrivez-vous ou connectez-vous

Gagnez du temps ! Enregistrez votre réservation sur votre compte pour la retrouver facilement.

#### Email

X

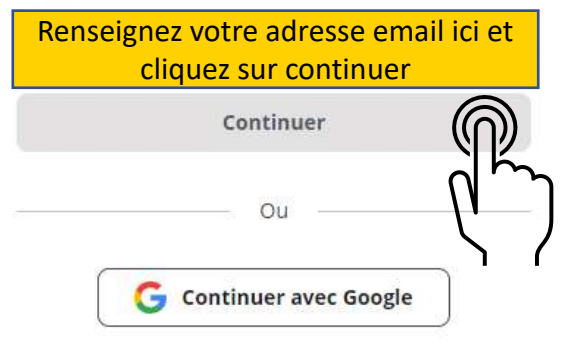

| 3. RÉSERVEZ                                   | X Créer vot                                                              | re compte |  |
|-----------------------------------------------|--------------------------------------------------------------------------|-----------|--|
| Si votre adresse email                        | ○ M. ○ Mme ○ Mlle                                                        |           |  |
| n'est pas encore<br>répertoriée, le site vous | Prénom*                                                                  |           |  |
| invite à créer un compte                      |                                                                          |           |  |
|                                               | Nom*                                                                     |           |  |
|                                               |                                                                          |           |  |
|                                               | Téléphone*                                                               |           |  |
|                                               | Date de naissance*                                                       |           |  |
|                                               | Vous devez être majeur pour réserver                                     |           |  |
|                                               | U/MM/AAAA                                                                |           |  |
|                                               | Adresse e-mail*                                                          |           |  |
| Complétez tous les                            |                                                                          |           |  |
| champs et cliquez sur                         | Mot de passe *<br>Votre mot de passe doit contenir 8 caractères minimum. |           |  |
| « créer votre compte »                        |                                                                          |           |  |
|                                               |                                                                          |           |  |
| manua com                                     | Créer votre                                                              | e compte  |  |
| Maeva.com                                     |                                                                          |           |  |

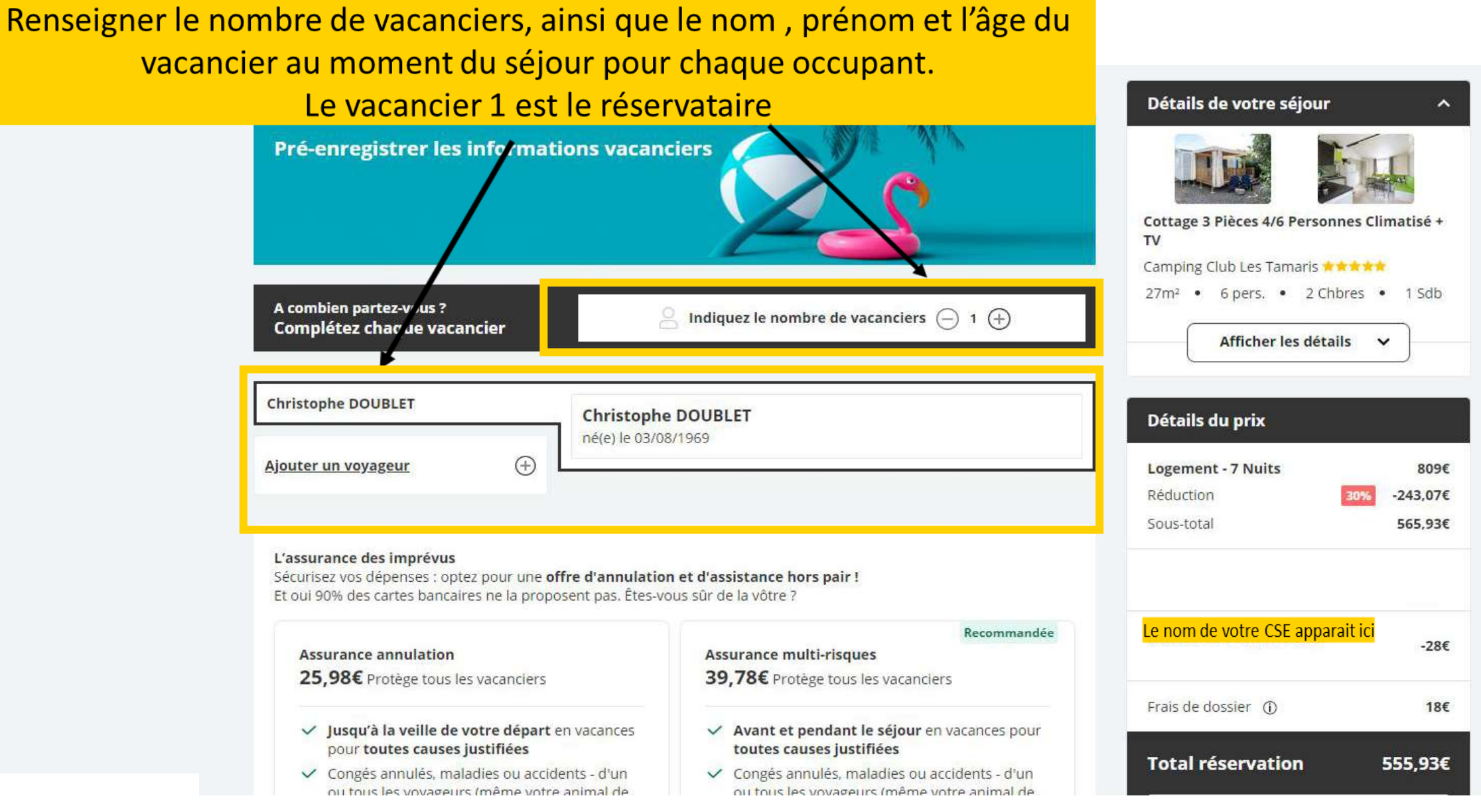

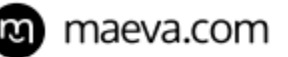

Sous la rubrique « vacanciers », vous avez la partie « assurance ». Attention, les séjours dans le cadre du bouquet ne sont pas assurables. Les séjours sont non modifiables et non remboursables en cas d'annulation

#### KEMISE CE CONSTRUCTEL -L'assurance des imprévus -26€ [26800] Sécurisez vos dépenses : optez pour une offre d'annulation et d'assistance hors pair ! Et oui 90% des cartes bancaires ne la proposent pas. Êtes-vous sûr de la vôtre ? Frais de dossier (j) 18€ Recommandée Assurance annulation Assurance multi-risques Total réservation 516,73€ 24,09€ Protège tous les vacanciers 36,89€ Protège tous les vacanciers Jusqu'à la veille de votre départ en vacances Avant et pendant le séjour en vacances pour Payez la totalité ou en 2 fois sans frais 📀 pour toutes causes justifiées toutes causes justifiées Aujourd'hui 167,62€ Congés annulés, maladies ou accidents - d'un ✓ Congés annulés, maladies ou accidents - d'un Prélèvement auto. 30 jours ou tous les voyageurs (même votre animal de ou tous les voyageurs (même votre animal de avant votre date d'arrivée 349,11€ compagnie) compagnie) ✓ Pendant votre séjour : interruption ou arrivée Sinon retardée Payez en 4X avec FLOa # 💿 ✓ Souci sur le trajet aller ou retour de vos vacances Frais de secours, rapatriement et hospitalisation ↔ Non annulable, non remboursable Garantie soleil ✓ Indemnisation mauvais temps Choisir cette assurance Choisir cette assurance Lire toutes les conditions Lire toutes les conditions Cocher Je pars sans assurance Mon séjour ne sera pas remboursé en cas d'imprévu « je pars sans assurance » Souhaits d'options supplémentaires

Retrouvez tous les détails des prestations disponibles de votre logement ici

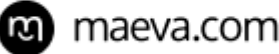

Sous la rubrique « vacanciers » et « assurances » vous avez un encart « code promo »

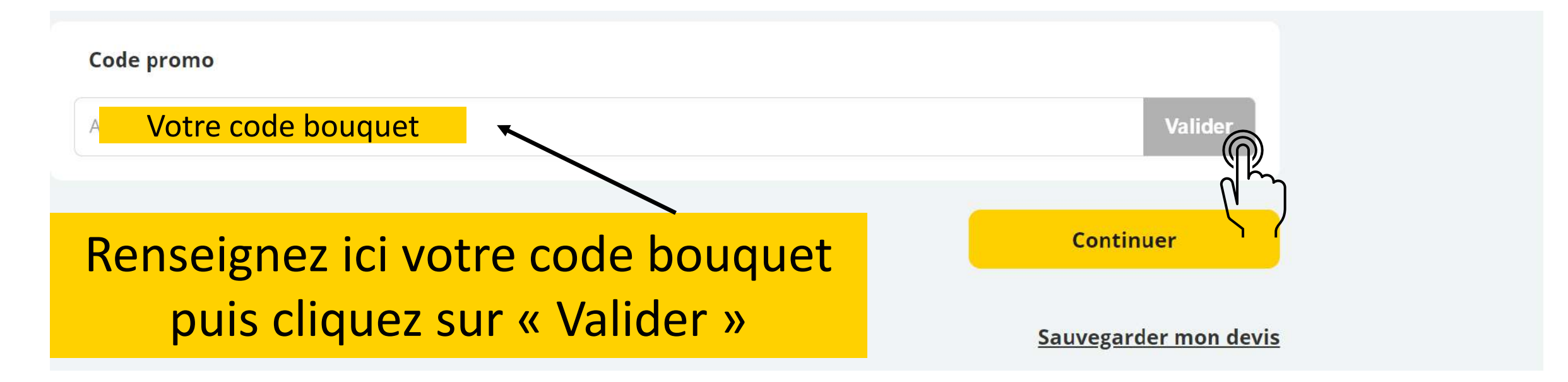

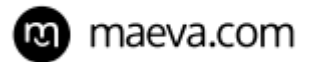

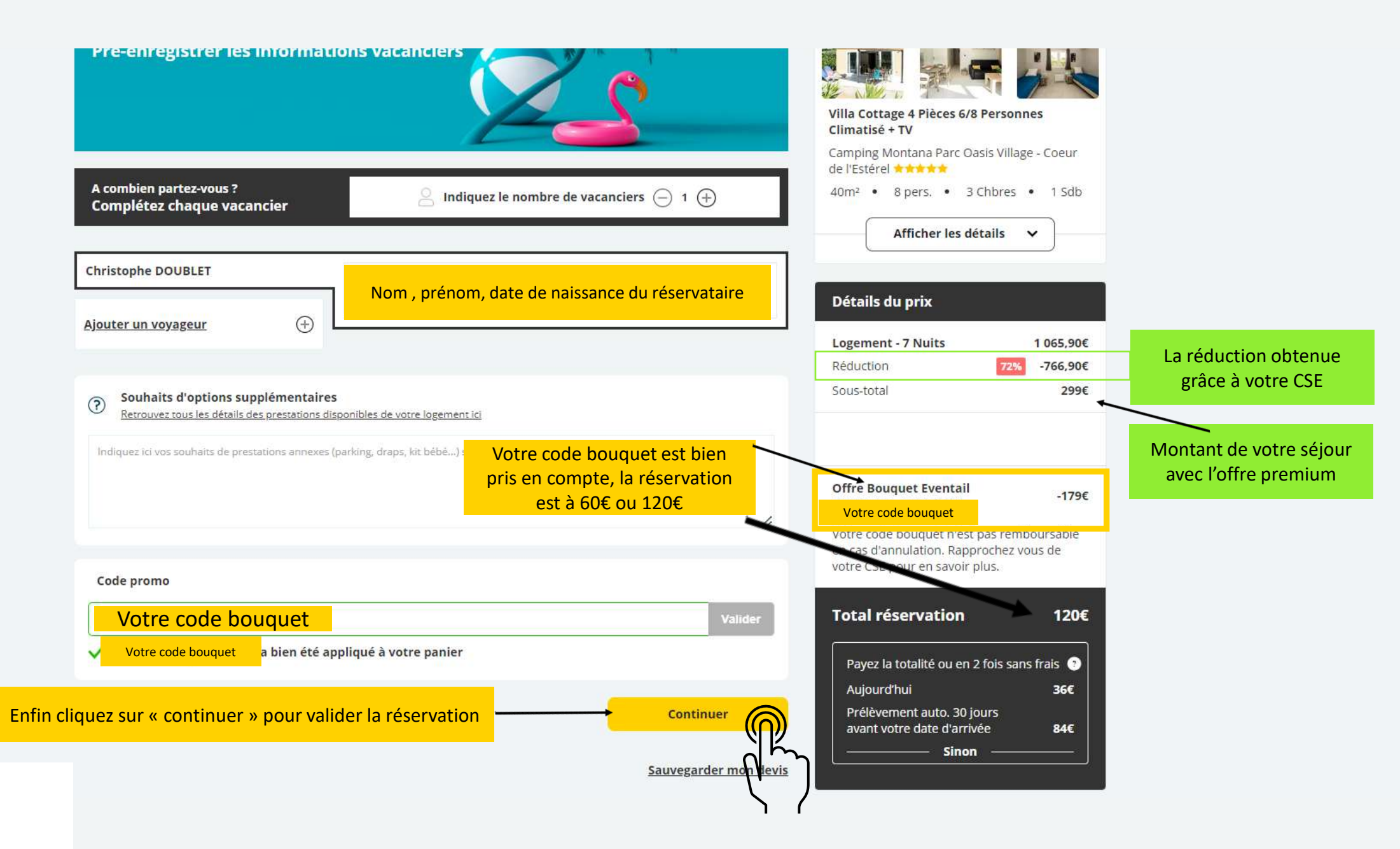

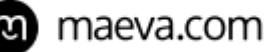

Vos coordonnées de facturation Ces informations sont indispensables à l'édition de vos documents de voyage. Contact christophe.doublet@groupepvcp.com ① Climatisé + TV Adresse de votre compte de réservataire Adresse facturation Modifier de l'Estérel \*\*\*\* Choisissez votre moyen de paiement Paiement 100% sécurisé Détails du prix En validant la réservation, je déclare avoir pris connaissance et accepté : les conditions générales de ventes, ainsi que la charte de confidentialité. Logement - 7 Nuits Réduction Sous-total  $\bigcirc$ VISA 🧶 🛅 🔤 Carte bancaire Payez en 2 fois Payez la totalité 30% maintenant et le solde plus tard Aujourd'hui 120€ Aujourd'hui 36€ 23/05/2024 prélèvement auto. 84€ Payer 120€ Payer 36€ 0 Paynal Paypal 0 Chèque-Vacances Connect 0 📴 🐝 🐭 🛲 📴 Chèques, chèques ANCV... 0 ₹ Virement bancaire

Mon séjour > 🖂 Services et assurances > 🧮 Palement

### Détails de votre séjour ~ Villa Cottage 4 Pièces 6/8 Personnes Camping Montana Parc Oasis Village - Coeur 40m<sup>2</sup> • 8 pers. • 3 Chbres • 1 Sdb Afficher les détails 🗸 1 065,90€ 72% -766,90€ 299€ lus Offre Bouquet Eventail -179€ Votre code bouquet oursable en cas d'annulation. Rapprochez vous de votre CSE pour en savoir plus. Total réservation 120€

Vos conditions de règlement et mode paiement

mercil